# AziendaBanca.it – Attivare l'abbonamento AB Online in 7 passi

## Passo 1 – VAI ALLA PAGINA "ABBONAMENTO"

Andare sulla pagina https://www.aziendabanca.it/abbonamento

## Passo 2 – SCEGLI PER QUANTO TEMPO VUOI ISCRIVERTI

Scegliere tra il piano mensile (durata 30 giorni) o annuale (durata 365 giorni), cliccando su "ACCEDI PER ISCRIVERTI" nella colonna corrispondente.

Ti ricordiamo che al momento non è previsto alcun rinnovo automatico, ma ti invieremo delle email per ricordarti che l'abbonamento è in scadenza.

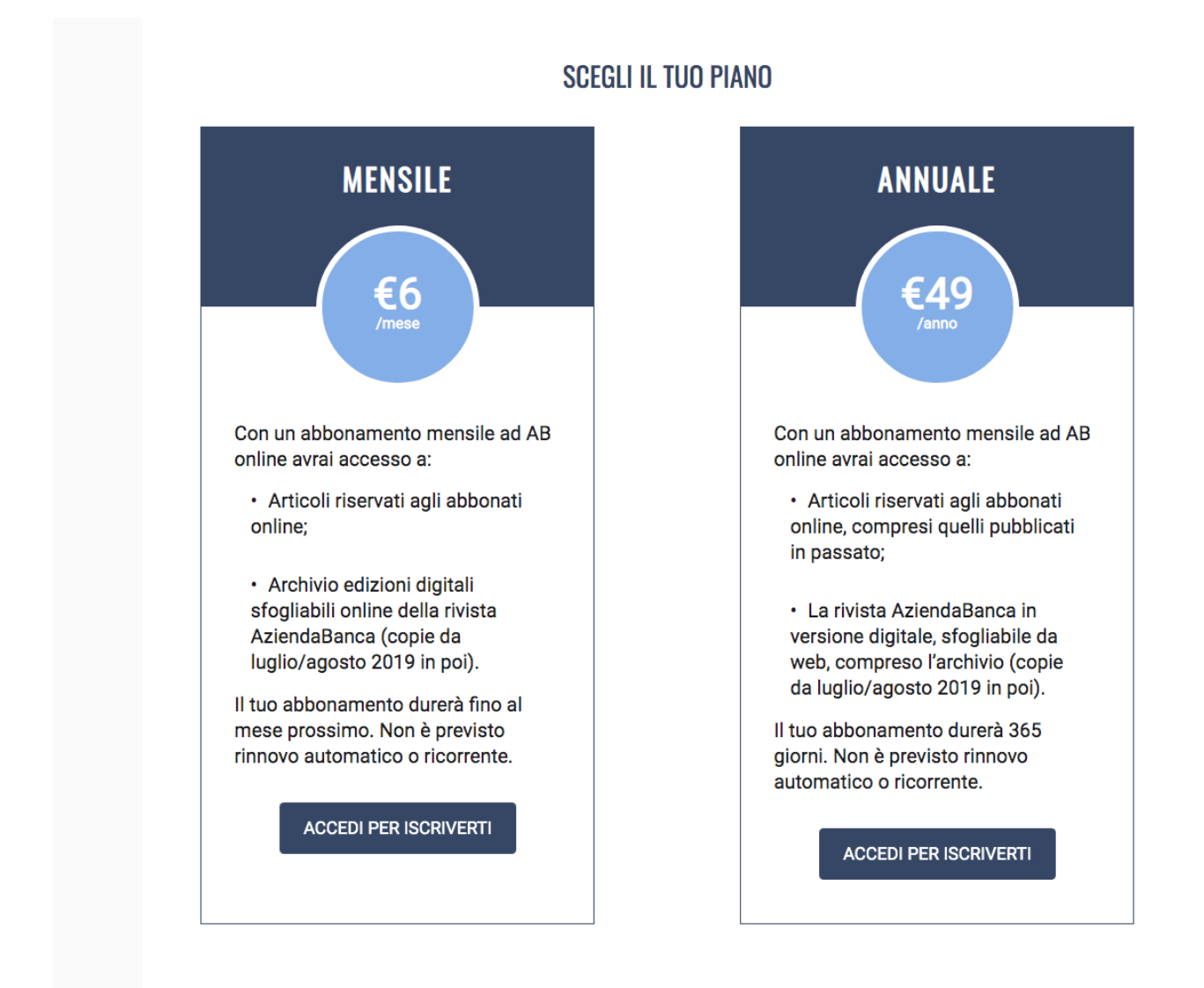

## Passo 3 – REGISTRATI AD AZIENDABANCA.IT (SOLO LA PRIMA VOLTA!)

Scegliere con quale account utilizzare AB Online.

Per non farti memorizzare un'altra combinazione di username e password, abbiamo scelto di utilizzare gli account di Google e di LinkedIn. Non avremo accesso a nessuno dei tuoi dati sui social network, è solo una questione di comodità per gli utenti.

Scegli quindi quale dei due servizi utilizzare (ricordati che se ti iscrivi con LinkedIn, potrai accedere al tuo abbonamento solo con le credenziali LinkedIn):

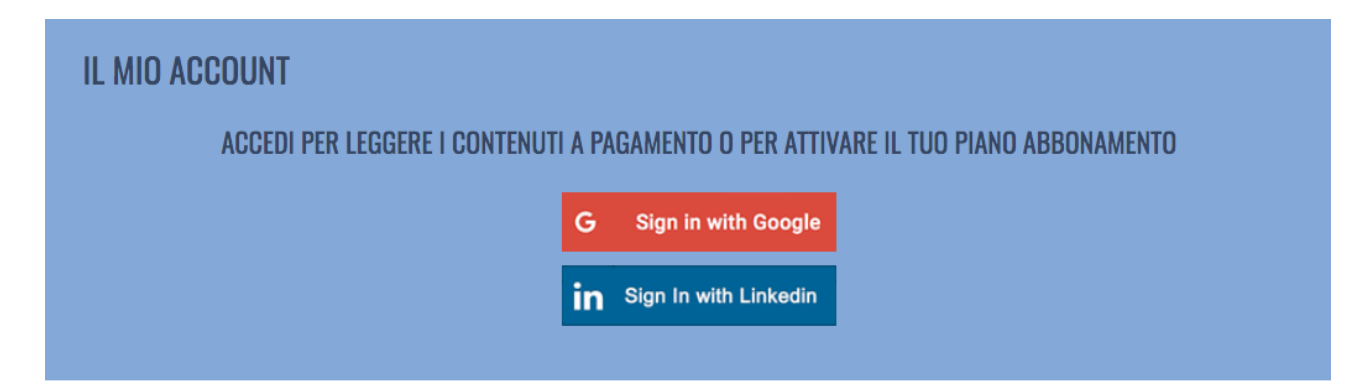

## Passo 4 – QUALE ACCOUNT USERAI, GOOGLE O LINKED?

Inserisci username e password di LinkedIn o di Google (nell'esempio, vedi LinkedIn)

#### Linked in

## Welcome Back

Don't miss your next opportunity. Sign in to stay updated on your professional world.

| Email or Phone<br>TUO USERNAME LINKEDIN |         |  |
|-----------------------------------------|---------|--|
| Password                                | Show    |  |
| Cancel                                  | Sign in |  |
|                                         |         |  |

Forgot password?

New to LinkedIn? Join now

Complimenti, sei registrato sul sito di AziendaBanca.it. E possiamo finalmente attivare il tuo abbonamento ad AB Online. Siamo di nuovo sulla pagina "Abbonamento", ma la schermata è cambiata così:

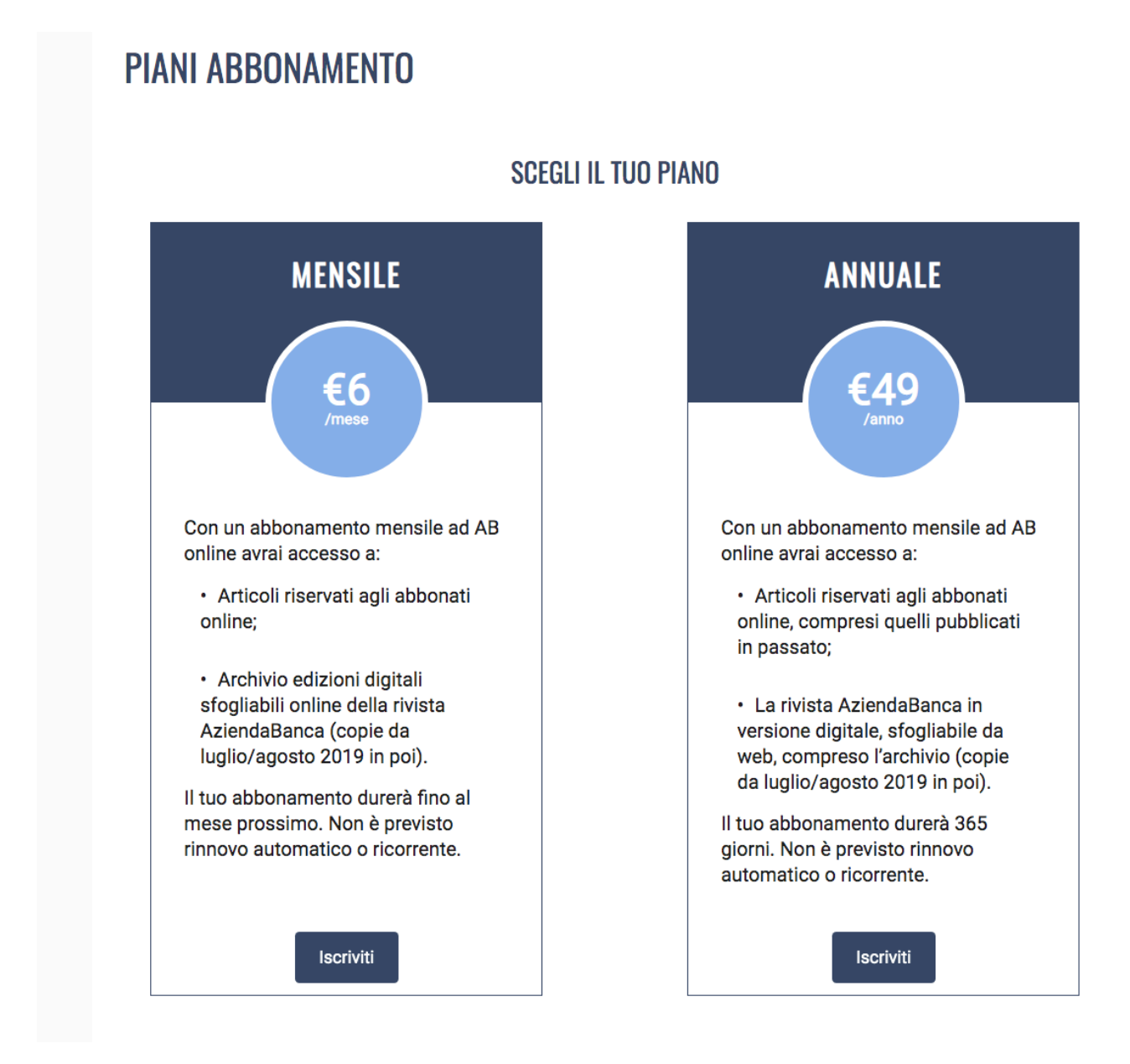

Clicca su "iscriviti" per inserire i tuoi dati e procedere al pagamento dell'abbonamento.

## Passo 6 – INSERISCI I TUOI DATI

A questo punto, inserisci i tuoi dati e le informazioni relative alla carta di credito per acquistare l'abbonamento.

#### Ci sono tre campi a cui fare attenzione: Fattura, Annotazioni e Coupon.

**FATTURA**: se ti serve la fattura, spunta questa casella! Ti chiederemo i dati di fatturazione e potremo emettere la fattura il prima possibile, risparmiando tutti tempo.

Se non ti serve la fattura, seleziona no: la procedura di acquisto sarà molto più veloce!

<u>ANNOTAZIONI</u>: qualunque richiesta speciale può essere inserita qui. Leggiamo sempre tutto quello che ci scrivete.

**<u>COUPON</u>**: se hai acquistato un abbonamento carta + digitale, ti abbiamo sicuramente comunicato un "buono sconto" o "coupon" da inserire qui. In questo caso l'abbonamento è omaggio e non ti verranno richiesti i dati della carta di credito.

Se invece hai un "buono sconto" parziale, l'importo verrà ridotto e dovrai inserire i dati della carta di pagamento per attivare l'abbonamento.

<u>I pagamenti sono elaborati da Stripe</u> nel totale rispetto della normativa. Noi non entriamo in possesso dei dati relativi alla tua carta.

Al momento accettiamo solo pagamenti con carta di credito: <u>se vuoi pagare con bonifico</u>, scrivi a <u>info@aziendabanca.it</u> dopo esserti registrato, ti comunicheremo un "codice sconto" dopo avere ricevuto il pagamento.

## Step 7 – ACCETTA LA PRIVACY E ACQUISTA

Accetta la policy sulla privacy (leggila, se ti va: teniamo moltissimo a farti sapere che non usiamo i tuoi dati per inviarti pubblicità e non cediamo i dati a terzi per fini di marketing), clicca su "ACQUISTA" ed è fatta.

| Privacy Policy | Confermo di aver letto e di<br>accettare l'Informativa sulla<br>privacy |
|----------------|-------------------------------------------------------------------------|
|                | ACQUISTA                                                                |
|                |                                                                         |

Grazie per averci scelto.